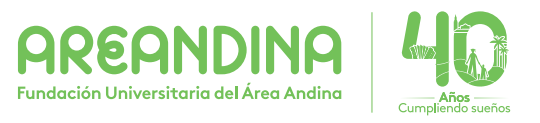

## RUTA PARA VERIFICACIÓN del cumplimiento del

requisito de bilingüismo

Ingresa al siguente enlace de la página web de la universidad: https://www.areandina.edu.co/

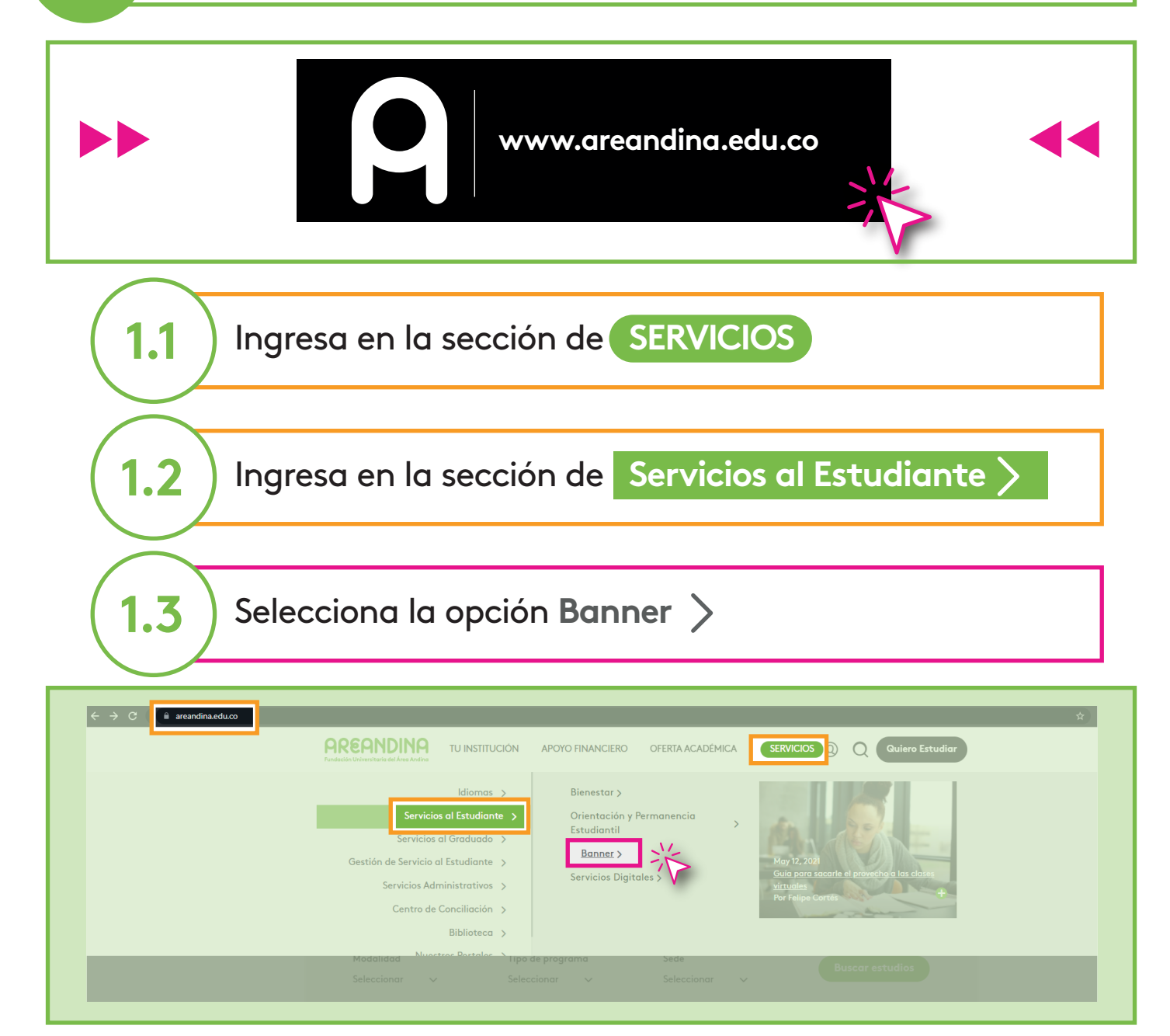

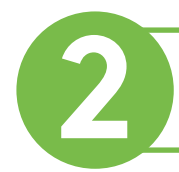

## Ingresa Usuario y Contraseña e inicia sesión.

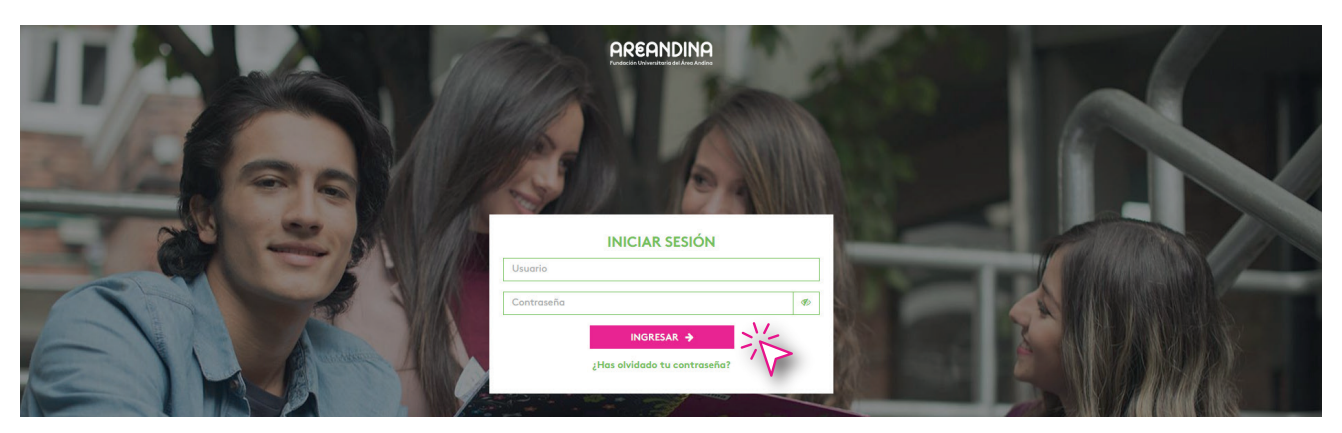

## Ingresa a Alumnos y Consulta de paz y salvos.

| Información personal Alumnos |                                                                                                    |                                                                                  |                                                                                                    |                                                                    |
|------------------------------|----------------------------------------------------------------------------------------------------|----------------------------------------------------------------------------------|----------------------------------------------------------------------------------------------------|--------------------------------------------------------------------|
|                              | Inscripción<br>Verificar su status de inscripción,<br>horario de clase y agregar o<br>eliminar clases | Registros de Alumnos<br>Ver retenciones, calificaciones e<br>histórico académico | Cuentas de Alumno<br>Ver resúmenes de cuentas,<br>historia de declaración/pago e<br>info de impuestos | Servicios de alumno:<br>asistencia<br>Lista de asistencia a Clases |
|                              | Solicitudes de Servicios.<br>Certificados, Inscripcion de<br>Grado, etc                               | Actualizacion de Datos<br>proceso de titulación                                  | Consulta de paz y salvos                                                                              | Biblioteca                                                         |
|                              | Calendario Académico                                                                                  | Reglamento Estudiantil                                                           | Bolsa de Empleo                                                                                       | Formulario de consultas                                            |
|                              | Plataforma Virtual - Canvas                                                                           | Correo Electrónico                                                               | Sedes                                                                                                 | Evaluación Docente                                                 |
|                              | Agendamiento servicios especiales                                                                     | Formulario de solicitudes                                                        |                                                                                                    |                                                                    |

## Consulta el estado de tu REQUISITO DE BILINGÜISMO

| DESCRIPCION            | CUMPLIMIENT |
|------------------------|-------------|
| ACTUALIZACION DE DATOS |             |
| CUMPLIMINETO DEL CAPP  |             |
| BILINGÜISMO            |             |
| DOCUMENTOS             |             |
| FINANCIERA             |             |
| DPCIÓN DE GRADO        |             |

Si no tiene la casilla con el 🔗 **no se ha cumplido el requisito**